# Wireless FAQs for Windows 8

#### Step One

- 1. Open **Connect to a Network** by clicking the network icon( or **b**) in the Notification area in the bottom right corner of the desktop.
- 2. Click on the JC-WiFi network. You can connect automatically by checking the box when you choose JC-WiFi. After that hit connect.

|   | Networks                 |   |
|---|--------------------------|---|
|   | View Connection Settings |   |
|   | Airplane mode            |   |
|   | Off                      |   |
|   | Wi-Fi                    |   |
|   | On                       |   |
| 5 | JC-WiFi_CE<br>Connected  |   |
|   | JC-WiFi                  |   |
|   | Connect automatically    | 2 |
|   | Connect                  |   |
|   | Gaming                   |   |

#### Step Two

1. After selecting **JC-WiFi** you will be given the option to **Connect** or **Don't Connect**, also an option to view the certificate. Choose **Connect**.

|   | Networks                                                                                                    |
|---|----------------------------------------------------------------------------------------------------|
| 1 | Continue connecting?<br>If you expect to find JC-WiFi in this<br>location, go ahead and connect.<br>Otherwise, it may be a different<br>network with the same name.<br>Show certificate details<br>Connect Don't connect |

### Step Three

1. A Windows Security Window will appear, asking for **Network Authentication**, enter your **JC User Name** and **Password** and click **OK**.

|   | Networks                          |
|---|-----------------------------------|
| 1 | Enter your user name and password |
|   | User name<br>Password             |
|   | Connect using a certificate       |

## Step Four

1. After you have put in your credentials you will be **Connected.** 

| Networks                 |  |  |  |
|--------------------------|--|--|--|
| View Connection Settings |  |  |  |
| Airplane mode            |  |  |  |
| Off                      |  |  |  |
| Wi-Fi                    |  |  |  |
| On                       |  |  |  |
| JC-WiFi<br>Connected     |  |  |  |
| JC-WiFi_CE               |  |  |  |
| Gaming                   |  |  |  |